## ?????/????? ????? ?????

335 02-03-2021 תחזוקה 753

מטרת המסך הינה להסביר כיצד מוסיפים/מעדכנים משפטי תוכן (SMS ודוא"ל)

" ניהול" < "תחזוקה" < "תפריט מנהל מערכת לצורך הגעה למסך זה יש להיכנס בסרגל כלים העליון לתפריט

והמסך הבא ייפתח:הוספה" > כפתור משפטי תוכן

 $\times$ 

שם המשפט

הוסף משתנה

תאריך להגעה

שעה להגעה כתובת להגעה שם עובד

שם העמותה/חברה כתובת המתקן טלפון המתקן כתובת מייל המתקן חיאור סוג המשימה

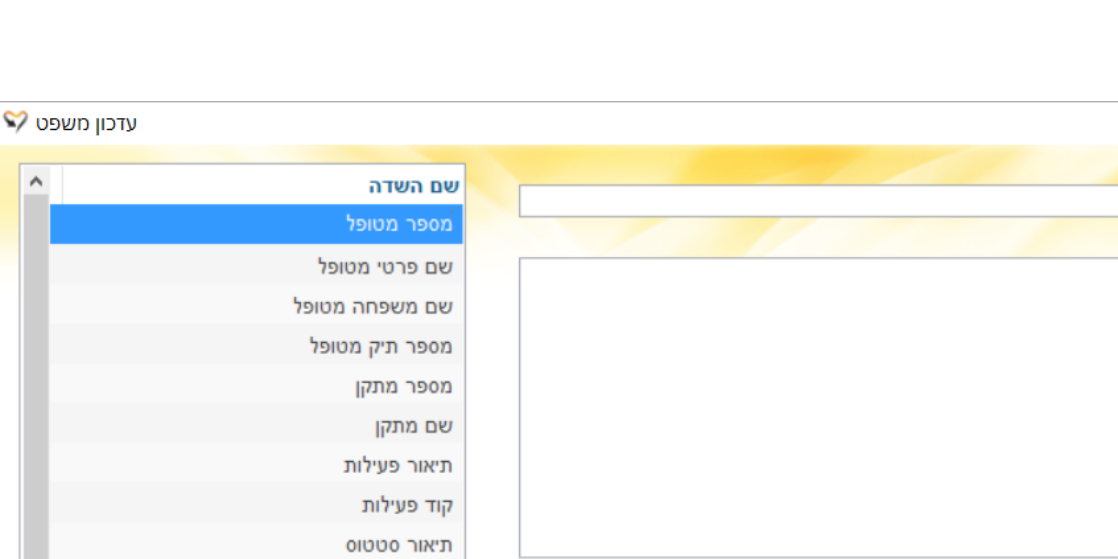

אישור

ביטול

כאשר מוסיפים משפט יש לרשום את שם המשפט כדי שנוכל לזהות אותו במסכים השונים.

לדוגמא: כאשר נרצה שהודעה תהיה באופן הבא: שלום (שם המטופל), נפתח לך תיק בארגון"

נמצאים בחלק שמאל של המסך.

תוכן המשפט מורכב על ידי הכנסת מלל חופשי ושליפת ערכים מתוך המערכת כאשר הערכים הניתנים לשליפה

הוסף משתנה נכתוב את המלל החופשי ואת התוכן שנמצא בסוגריים נבחר מתוך המשתנים הקיימים על ידי הכפתור

קביעת שם המשפט שם המשפט תוכן המשפט שמורכב ממלל חופשי תיאור המשפט ומשתנים אשר מוצגים בחלק שמאל של המסך הוספת משתנה לתוכן המקסמ לנקודה בה הוסף משתנה סמן הכתיבה נמצא, על ידי עמידה על המשתנה ברשימת המשתנים מצד שמאל ולחיצה על הכפתור ביטול פעולה הוספת המשפט בימול אישור הוספת משפט הSMS לרשימת אישור המשפטים

:כתובת אתר <u>https://kb.nativ.app/article.php?id=335</u>